## Administrativt stöd – tilldela träningsplan

Börja med att klicka på symbolen med *kugghjulet* för att komma in i administratörsvyn.

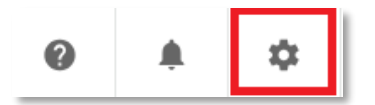

För att söka upp en läraktivitet klickar du på Kurshantering

| Administratörsmeny   |
|----------------------|
| DIGITAL LÄRAKTIVITET |
| Kurshantering        |
| Rapporter            |
| Nya rapporter        |
| INSTÄLLNINGAR        |
| Frågebank            |
| Bakgrundsjobb        |

Skriv in namnet på träningsplanen i sökfältet. Du kan också skriva in en del av namnet och får då upp alla läraktiviteter som har ordet som en del av namnet. Klicka på rubriken för att öppna läraktiviteten så att du kan anmäla användare.

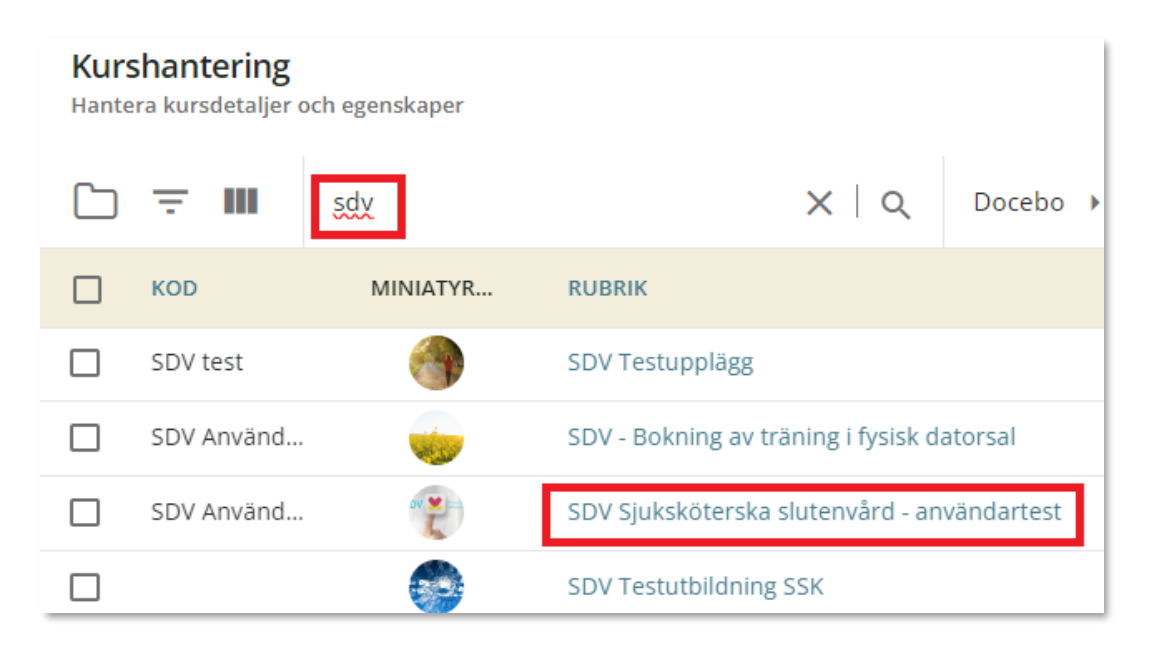

För att anmäla användare på lärplanen klickar du på fliken Anmälningar.

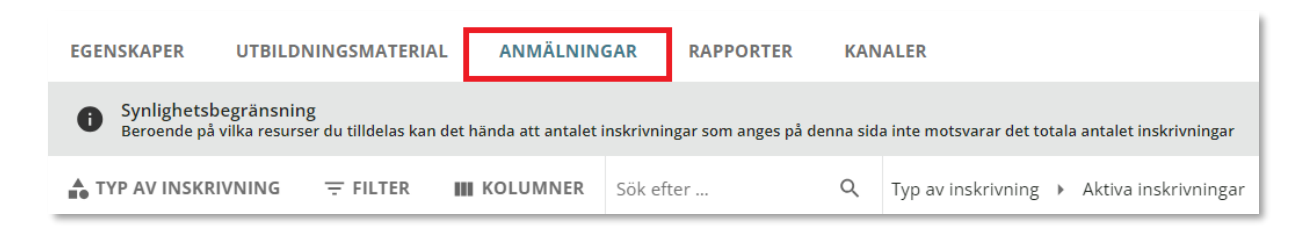

Klicka på symbolen högst upp till höger på sidan som kommer upp och därefter *Anmäl användare* för att söka upp de som ska registreras på lärplanen.

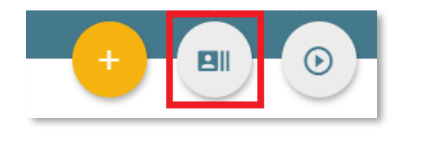

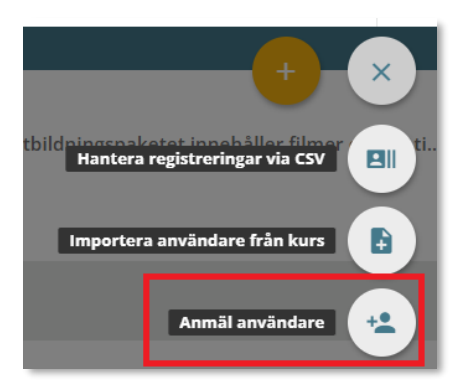

Du kan söka på RSID, namn eller e-post. RSID eller e-post rekommenderas då många har samma namn. Klicka på förstoringsglaset för att börja söka.

| ANVÄNDARE | GRENAR |  |
|-----------|--------|--|
| Sök här   | Q      |  |

Markera användaren genom att klicka i rutan framför och sök sedan efter nästa i sökfältet om det är flera som ska registreras på samma lärplan.

| AN    | /ÄNDARE   | GRENAR |         |           |
|-------|-----------|--------|---------|-----------|
| 10000 |           |        | XIQ     |           |
|       | ANVÄNDARN | AMN    | FÖRNAMN | EFTERNAMN |
|       | 100000    |        | Tessan  | Lund      |

När du har sökt upp och markerat alla användare som ska registreras på samma lärplan klickar du *Nästa* längst ner till höger.

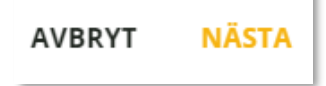

Välj endast Bekräfta i nästa ruta som kommer upp.

AVBRYT BEKRÄFTA

Nu ser du alla som har registrerats och till vilken lärplan. Du ser även status och vilket datum de har blivit anmälda. (Användarnamn är detsamma som RSID.)

| DV X INA SI            | OV Sjuksköter<br>roduktion Denna      | <b>ska slutenv</b> a<br>a läraktivitet inr | ård - använda<br>nehåller alla de o | <b>artest</b><br>Ilika delarna som ing | år i det utbi | ldningspaket som är      | anpassat för din position i SDV. Al      |
|------------------------|---------------------------------------|--------------------------------------------|-------------------------------------|----------------------------------------|---------------|--------------------------|------------------------------------------|
| EGENSKAPER             | UTBILDNIN                             | GSMATERIAL                                 | ANMÄLNING                           | GAR RAPPORTE                           | R KAN         | ALER                     |                                          |
| G Synlight<br>Beroende | tsbegränsning<br>på vilka resurser de | u tilldelas kan det                        | hända att antalet i                 | nskrivningar som anges                 | på denna sid  | a inte motsvarar det tot | ala antalet inskrivningar                |
| TYP AV INS             | KRIVNING =                            | F FILTER                                   | KOLUMNER                            | Sök efter                              | Q             | Typ av inskrivning       | <ul> <li>Aktiva inskrivningar</li> </ul> |
| ANVÄN                  | DARNAMN                               | F                                          | ÖRNAMN                              |                                        | EFTERNAM      | N                        | E-POST                                   |
| 100000                 |                                       | Т                                          | essan                               |                                        | Lund          |                          | teresa.roslund@gmail.com                 |

För att gå tillbaka och anmäla/registrera användare på en annan lärplan klickar du på *Kurshantering* i det blå högst upp eller klickar du på kugghjulet igen och följer proceduren på nytt.

Om du vill ta bort någon som du registrerat innan användaren har påbörjat sin utbildning klickar du på de tre punkterna till höger om anmälningsdatum på samma rad som deltagaren och välj *Ångra anmälning* (längst ner) samt *Bekräfta* i nästa steg.

| 2024-04-03 14:18:11 ••••                |
|-----------------------------------------|
| 2024-03-15 14-4 Användarstatistik       |
| 2024-05-15 14.4                         |
| Redigera inskrivning<br>2024-03-15 7:57 |
| Återställ dataområde<br>2024-03-12 15:2 |
| Arkivera inskrivning<br>2024-03-12 10:2 |
| Andra status                            |
| 2024-02-29 11:5 Apgra apmälning         |